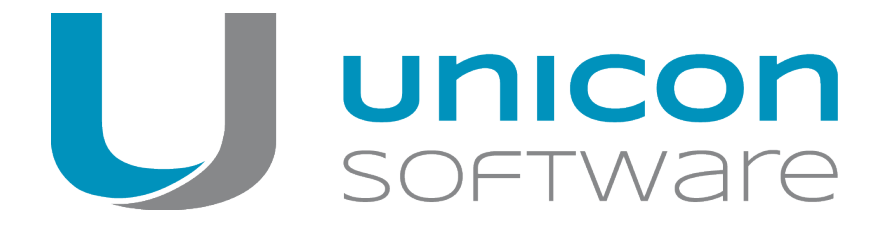

# IEEE 802.1X-Authentifizierung mit SCEP

# Kurzanleitung

Stand: 2020-06-19

| 1. IEEE 802.1X-Authentifizierung mit Unterstützung von SCEP                                                                              | . 2               |
|----------------------------------------------------------------------------------------------------|-------------------|
| 2. Windows als SCEP-Server                                                                                                    | . 3               |
| 3. SCEP für eLux-Clients konfigurieren                                                                                                   | . 5               |
| <ul><li>3.1. Zertifikate für SCEP</li><li>3.2. SCEP ini-Datei konfigurieren</li><li>3.3. Erweiterte SCEP-Zertifikatanforderung</li></ul> | . 5<br>. 7<br>.10 |
| 4.802.1X konfigurieren                                                                                                    | . 12              |
| 4.1. WPA-Supplicant konfigurieren                                                                                                    | . 13<br>. 14      |
| 5. Diagnose für SCEP und 802.1X                                                                                                    | .16               |

© 2020 Unicon Software Entwicklungs- und Vertriebsgesellschaft mbH

Die vorliegende Dokumentation ist urheberrechtlich geschützt. Alle Rechte sind vorbehalten. Kein Teil dieser Dokumentation darf ohne unsere Genehmigung in irgendeiner Form vervielfältigt werden. Technische Änderungen vorbehalten. Texte und Abbildungen wurden mit größter Sorgfalt erarbeitet. Gleichwohl übernehmen wir weder juristische Verantwortung noch Haftung für die Richtigkeit, Vollständigkeit und Aktualität der bereitgestellten Informationen.

eLux<sup>®</sup> und Scout Enterprise Management Suite<sup>®</sup> sind eingetragene Marken der Unicon Software Entwicklungsund Vertriebsgesellschaft mbH in der Europäischen Union und in den USA.

Alle anderen Produktnamen sind eingetragene Warenzeichen der jeweiligen Eigentümer.

# 1. IEEE 802.1X-Authentifizierung mit Unterstützung von SCEP

## Zertifikatbasierte Anmeldung mit 802.1X

IEEE 802.1X ist ein Standard zur Authentifizierung und Autorisierung in IEEE-802-Rechnernetzen. Die Authentifizierung eines Client-Gerätes (Supplicant) erfolgt am Netzwerkzugang eines LAN oder WLAN durch einen Authenticator. Der Authenticator kann ein IEEE 802.1X-fähiger Router oder WLAN-Access-Point sein. Der Authenticator überprüft die Authentifizierungsinformationen mit Hilfe eines Authentifizierungsservers (RADIUS).

Als RADIUS-Server können Sie beispielsweise den Microsoft Netzwerkrichtlinienserver (Network Policy Server, NPS) oder die freie Software freeRADIUS einsetzen.

Der Supplicant wird in Form einer Softwareimplementierung umgesetzt. Wir unterstützen die freie Sofware-Implementierung **wpa\_supplicant**.

Der Standard empfiehlt das Extensible Authentication Protocol (EAP) oder das PPP-EAP-TLS Authentication Protocol zur Authentifizierung.

#### Zertifikatsverwaltung mit SCEP

SCEP ist ein Protokoll, das die sichere und skalierbare Ausstellung von Zertifikaten an Netzwerkgeräte über existierende Zertifizierungsstellen vereinfacht.

Mit SCEP holen sich die Geräte ihre Zertifikate selbst. Hierfür muss eine berechtigte Person ein Einmal-Kennwort erstellen, das dem Gerät zur Verfügung gestellt wird. Das Endgerät kann mit diesem zeitlich begrenzt gültigen Kennwort ein Zertifikat vom SCEP-Service anfordern.

Damit die Zertifizierungsstelle (Certificate Authority, CA) mit dem Einmal-Kennwort nicht beliebige Zertifikate ausstellen kann, erstellen Sie eine Vorlage, in der Sie beispielsweise die Zertifikatklassen beschränken können.

Die eLux-Implementierung basiert auf dem **OpenSCEP**-Projekt. Die folgende Beschreibung setzt die Verwendung von Windows NDES voraus.

# 2. Windows als SCEP-Server

# Hinweis

Ab Windows Server 2012 ist NDES (Network Device Enrollment Service) in die Zertifizierungsstelle (CA) eingebaut. Die beschriebene Vorgehensweise ist als Beispiel zu verstehen und kann je nach Version und Umgebung abweichen.

### **NDES** installieren

- 1. Installieren Sie die Serverrolle AD CS mit Feature Network Device Enrolment Service.
- 2. Richten Sie ein Dienstkonto für NDES ein, das später auf der CA entsprechend berechtigt wird.
- 3. Tragen Sie die Informationen für das Zertifikat der Registrierungsstelle (Registration Authority, RA) ein, damit ein Signatur-Zertifikat für diesen Enrollment-Prozess ausgestellt wird.
- 4. Legen Sie die Schlüssellänge fest.

#### In der IIS-Konsole werden die neuen virtuellen Verzeichnisse unterhalb der Default Web Site angezeigt.

## Templates konfigurieren

Der SCEP-Server verwendet Templates zur Einreichung an die CA.

1. Hinterlegen Sie den LDAP-Namen des Templates in der Registry:

[HKEY\_LOCAL\_MACHINE\Software\Microsoft\Cryptography\MSCEP

| Default:               | IPSecIntermediateOffline      |
|------------------------|-------------------------------|
| EncryptionTemplate     | <templatename></templatename> |
| GeneralPurposeTemplate | <templatename></templatename> |
| SignatureTemplate      | <templatename></templatename> |

- 2. Fügen Sie der CA das neue Template hinzu.
- 3. Konfigurieren Sie die Verwendung eines Einmal-Kennwortes in der Registry (Gültigkeitsdauer, maximale Anzahl).

Mit dem Einmalkennwort kann ein Client, der SCEP/NDES unterstützt, sich direkt an den SCEP-Server wenden und ein Zertifikat anfordern. Der Client verbindet sich zum Windows SCEP-Server mit der URL http://<CA\_FQDN>/certsrv/mscep/mscep.dll

### Einmal-Kennwort konfigurieren

#### entweder

```
Kennwort deaktivieren (Variante A):
[HKEY_LOCAL_
MACHINE\Software\Microsoft\Cryptography\MSCEP\EnforcePassword] auf 0 set-
zen
```

#### oder

```
festes Kennwort definieren (Variante B):
  [HKEY_LOCAL_
  MACHINE\Software\Microsoft\Cryptography\MSCEP\UseSinglePassword]
```

#### Berechtigungen für NDES-Dienstkonto setzen

Setzen Sie die Berechtigung auf full control.

#### SCEP Application pool settings anpassen

Setzen Sie die Option Load User Profile von false auf true.

#### Anfordern der Einmalkennworte

- 1. Melden Sie sich auf der SCEP-Administator-Webseite mit Ihrem NDES-Dienstkonto an: http://<CA\_FQDN>/certsrv/mscep\_admin/
- 2. Kopieren Sie das Challenge-Kennwort in die Konfigurationsdatei scep.ini.

# 3. SCEP für eLux-Clients konfigurieren

Damit die eLux-Clients die Zertifkatsverteilung durch SCEP nutzen können, bereiten Sie die Clients durch folgende Schritte vor:

- 1. Stellen Sie sicher, dass das eLux-Paket **Network Access Control** und das hierin enthaltene Feature-Paket **SCEP** auf den Clients installiert ist. Dies kann eine Anpassung der Imagedefinitions-Datei am Webserver mit Hilfe von ELIAS erfordern.
- 2. Konfigurieren Sie den SCEP-Agenten über die Datei scep.ini und übertragen Sie die Konfigurationsdatei anschließend mit der Scout Enterprise-Funktion Dateien auf die Clients. Für weitere Informationen siehe SCEP ini-Datei konfigurieren.
- 3. Stellen Sie sicher, dass die eLux-Clients die korrekte Zeit haben. Am besten konfigurieren Sie einen Zeitserver.

Die lokale Zeit muss mit der Zeit der Zertifizierungsstelle übereinstimmen.

4. Um den SCEP-Agenten zu aktivieren, fügen Sie der Datei terminal.ini auf den Clients folgenden Eintrag hinzu. Verwenden Sie die Funktion **Erweiterte Dateieinträge** der Scout Enterprise-Konsole:

| Datei     | /setup/terminal.ini |
|-----------|---------------------|
| Abschnitt | Network             |
| Eintrag   | SCEP                |
| Wert      | true                |

Beachten Sie die Groß-/Kleinschreibung. Für weitere Informationen siehe Erweiterte Dateieinträge im Scout Enterprise-Handbuch.

Der Client generiert eine WPA-Konfigurationsdatei aus der Vorlage setup/scep/wpa.conf.scep.
Wenn Sie jedoch eine eigene WPA-Konfigurationsdatei nach / setup/scep/wpa.conf übertragen
haben, hat diese Vorrang.<sup>1</sup>

## 3.1. Zertifikate für SCEP

Folgende Zertifikate werden vom SCEP-Agenten in /setup/cacerts/scep abgelegt.

| client.pem   | Client Zertifikat                         |                           |
|--------------|-------------------------------------------|---------------------------|
| client.key   | Privater Schlüssel des Client-Zertifikats | Ausnahme siehe unten      |
| serverca.pem | Server CA Zertifikat                      |                           |
| serverca.key | Server CA-Schlüssel                       | notwendig für den Request |
| serverca.sig | Server CA Signatur                        | notwendig für den Request |

<sup>1</sup>ab eLux RP 5.7.1000

Thin Clients mit TPM 2.0

#### – ab eLux RP 6.7 –

Wenn ein TPM 2.0-Modul im Thin Client verbaut ist, wird der private Schlüssel für das SCEP Client-Zertifikat standardmäßig nicht im Dateisystem, sondern im TPM 2.0-Modul gespeichert. Dies erfolgt automatisch und bedarf keiner gesonderten Konfiguration.

Die entsprechenden Authentifizierungsverfahren über WPA-Supplicant für kabelgebundene Ethernet-Verbindungen und über IEEE 802.1x für WLAN-Komponenten berücksichtigen beide Speichermöglichkeiten für den privaten SCEP-Schlüssel – das Dateisystem und das TPM 2.0-Modul.

Beim Update von eLux auf eine Version mit TPM 2.0-Unterstützung werden vorhandene private Schlüssel für SCEP Client-Zertifikate vom Dateisystem in das TPM 2.0-Modul verschoben.

Client-Zertifikate werden weiterhin im Dateisystem gespeichert. Das Rollout-Verfahren, mit dem die Clients die Client-Zertifikate initial erhalten, wird ausschließlich über kabelgebundene Ethernet-Verbindungen durchgeführt. Vorhandene Zertifikate können sowohl über kabelgebundene Ethernet-Verbindungen als auch über WLAN erneuert werden.

Privaten SCEP-Schlüssel aus TPM 2.0-Modul löschen

Verwenden Sie für die relevanten Geräte in der Scout Enterprise-Konsole das Kommando Grundzustand mit der Option Scout Enterprise Server-Adresse am Client löschen.

Privaten SCEP-Schlüssel außerhalb TPM 2.0-Modul speichern

Um die private Schlüsseldatei des SCEP Client-Zertifikats im Dateisystem zu speichern, definieren Sie folgenden terminal.ini-Eintrag:<sup>1</sup>

| Datei     | /setup/terminal.ini |                                         |
|-----------|---------------------|-----------------------------------------|
| Abschnitt | Network             |                                         |
| Eintrag   | DisableSCEP2TPM     |                                         |
| Wert      | true                | Standardmäßig steht der Wert auf false. |

Für weitere Informationen siehe Erweiterte Dateieinträge im Scout Enterprise-Handbuch.

Die private Schlüsseldatei wird dann im Zertifikatspeicher unter /setup/cacerts/scep bzw. in dem in der scep.ini definierten Verzeichnis gespeichert.

## 3.2. SCEP ini-Datei konfigurieren

#### Hinweis

Für die Konfigurationsdatei des SCEP-Agenten finden Sie eine Beispieldatei auf den Clients: setup/scep/scep.ini.sample

- 1. Erstellen Sie die Textdatei scep.ini und fügen Sie die unten beschriebenen Abschnitte und Einträge ein.
- Übertragen Sie die Datei scep.ini mit Hilfe der Scout Enterprise-Funktion Konfigurierte Dateiübertragung auf die Clients in das Verzeichnis setup/scep/. Für weitere Informationen siehe Erweiterte Geräte-Konfiguration > Dateien im Scout Enterprise-Handbuch.

Aus den Daten der *scep.ini* wird die Zertifikatanforderung erstellt. Optional können Sie die Zertifikatanforderung durch weitere Attribute erweitern.<sup>1</sup> Für weitere Informationen siehe "Erweiterte SCEP-Zertifikatanforderung" auf Seite 10.

Abschnitte und Einträge für scep.ini

| Abschnitt | Eintrag     | Beschreibung                                                              | Beispiel                                                |
|-----------|-------------|---------------------------------------------------------------------------|---------------------------------------------------------|
| Admin     | URI         | Adresse des SCEP-<br>Servers (URI)                                        | URI=http://ca.w2k12.sampletec-<br>01.com/certsrv/mscep/ |
|           | PROXY       | Proxy-Server (optio-<br>nal)                                              | PROXY=proxy.sampletec-<br>01.com:3800                   |
|           | ReNew       | Anzahl der Tage,<br>bevor das Zertifikat<br>abläuft                       | ReNew=30                                                |
|           |             | Ab diesem Tag ver-<br>sucht der Client, das<br>Zertifikat zu erneuern.    |                                                         |
|           | ExpireCheck | Zeitintervall in Tagen,<br>wie oft auf das<br>ReNew-Datum<br>geprüft wird | ExpireCheck=1                                           |

| Abschnitt                         | Eintrag                           | Beschreibung                                                                                 | Beispiel                    |
|-----------------------------------|-----------------------------------|----------------------------------------------------------------------------------------------|-----------------------------|
|                                   | challengePassword                 | Einmal-Kennwort für                                                                          | (A):challengePassword=12345 |
|                                   | den Request                       | den Request                                                                                  | (B):challengePassword=<über |
| einmalig gültig für 60<br>Minuten | einmalig gültig für 60<br>Minuten | <pre>http://CA_FQDN/certsrv/mscep_ admin/ angefordertes Kennwort&gt;</pre>                   |                             |
|                                   |                                   | Das Kennwort wird<br>nach der erfolg-<br>reichen Übertragung<br>der Zertifikate<br>gelöscht. |                             |

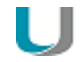

# Hinweis

Nur für eLux RP 5: Wenn Sie das Kennwort in der Registry deaktiviert haben (Variante A), müssen Sie trotzdem einen Dummy-Wert angeben, der nicht ausgewertet wird.

| Cer- CNTYPE<br>tificate | CNTYPE | <b>Typ(</b><br>autoip ip dns autodns dnsfq<br>dn email <b>)</b> |                                                                                                    | CNTYPE=email |
|-------------------------|--------|-----------------------------------------------------------------|----------------------------------------------------------------------------------------------------|--------------|
|                         |        | autoip                                                          | Die IP-Adresse des Gerä-<br>tes wird als <b>CN</b> verwendet.                                                    |              |
|                         |        | ip                                                              | Die von Ihnen als <b>CN</b> ange-<br>gebene IP-Adresse der<br>scep.ini (siehe nächste<br>Option) wird verwendet. |              |
|                         |        | dns                                                             | Der von Ihnen als <b>CN</b> ange-<br>gebene Name wird ver-<br>wendet (siehe nächste<br>Option).                  |              |
|                         |        | autodns                                                         | Der Hostname aus der<br>terminal.ini wird als<br>CN verwendet.                                                   |              |
|                         |        | dnsfqdn<br>1                                                    | Der Hostname aus der<br>terminal.ini mit ange-<br>fügtem Domain-Namen<br>wird als <b>CN</b> verwendet.           |              |
|                         |        | email                                                           | Die von Ihnen als <b>CN</b> ange-<br>gebene Mail-Adresse wird<br>verwendet (siehe nächste<br>Option).            |              |

<sup>1</sup>ab eLux RP 6.7

| CN                                                  | Zertifikat/Name<br>Wird für<br>CNTYPE=autoip autodns dnsfq<br>n automatisch gesetzt                                                                                                   | CN=userxxx@sampletec-<br>01.com                                        |
|-----------------------------------------------------|----------------------------------------------------------------------------------------------------|------------------------------------------------------------------------|
| OU<br>ORGANIZAT-<br>ION<br>LOCALITY<br>STATE        | Zertifikat/Attribute (optional)                                                                                                    | OU=TestLab<br>ORGANIZATION=SampleTec<br>LOCALITY=Karlsruhe<br>STATE=BW |
| OU1 <sup>1</sup><br>OU2<br>OU3<br>OU4<br>OU5<br>OU6 | Weitere Attribute für bis zu 6 OUs <sup>2</sup><br>(optional)<br>Die hier angegebenen OUs können kön-<br>nen für eine Zertifikatanforderung ver-<br>wendet werden.                    | OU1=Testlab<br>OU2=KA_QA<br>OU3=KA_DEV                                 |
| COUNTRY                                             | Zertifikat/Land                                                                                                    | COUNTRY=DE                                                             |
| KEYLEN                                              | Schlüssellänge (aus Zertifikatsvorlage)<br>Die maximale Länge beträgt 2048.<br>Eine falsche Schlüssellänge führt zur<br>Ereignisanzeige <b>Falsches Challenge-</b><br><b>Password</b> | KEYLEN=2048                                                            |
| CertStore <sup>3</sup>                              | Der Zertifikatspeicher kann ab eLux RP<br>6.8 frei gewählt werden.                                                                                                    | CertStore=/setup/cacert<br>s/scep                                      |

# U

### Hinweis

Wenn ein TPM 2.0-Modul im Thin Client verbaut ist, wird der private Schlüssel für das SCEP Client-Zertifikat nur dann im TPM 2.0-Modul gespeichert, wenn Sie den Standard-Pfad /setup/cacerts/scep angeben.

<sup>1</sup>ab eLux RP 6.8 <sup>2</sup>ab eLux RP 6.8 <sup>3</sup>ab eLux RP 6.8

### 3.3. Erweiterte SCEP-Zertifikatanforderung

- ab eLux RP 6.8 -

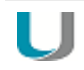

#### Hinweis

Diese Funktion ist nur notwendig, wenn Sie den SCEP-Agenten mit weiteren Attributen, die nicht über die scep.ini gesetzt werden, konfigurieren möchten.

Die Zertifikatanforderung wird aus den Werten der Datei scep.ini erstellt und ist auf dem Gerät in Form der Datei setup/scep/clientreq.conf.in vorhanden. Diese Datei wird bereits mit SCEP als Vorlage installiert und hat standardmäßig folgende Einträge:

```
[req]
prompt=no
distinguished name=req distinguished name
string mask=nombstr
attributes=req_attributes
[req attributes]
challengePassword= CHALLENGEPASSWORD
[req distinguished name]
C= COUNTRY
ST= STATE
L= LOCALITY
O= ORGANIZATION
OU= OU
1.OU= OU1
2.OU= OU2
3.OU= OU3
4.OU= OU4
5.0U= 0U5
6.OU= OU6
CN=__CN__
[ X509V3 ]
subjectAltName=critical, CNTYPE : ALTNAME
```

Die mit Unterstrichen gekennzeichneten Felder sind Makros und werden durch die Werte aus der scep.ini ersetzt.

Wenn die in der scep.ini bereitgestellten Attribute ausreichen, ist das Bearbeiten der Datei clientreq.conf.in ist nicht notwendig.

#### Zertifikatanforderung um weitere Attribute erweitern

1. Holen Sie die mit SCEP installierte Datei setup/scep/clientreq.conf.in von einem Gerät, beispielsweise mit Hilfe der **Diagnose-Funktion**.

- 2. Bearbeiten Sie die Datei. Fügen Sie beliebige weitere openSSL-Abschnitte und -Attribute hinzu. Für weitere Informationen siehe https://www.openssl.org/docs/man1.0.2/man1/openssl-req.html
- 3. Übertragen Sie die Datei mit Hilfe der Funktion Konfigurierte Dateiübertragung auf die relevanten Clients nach setup/scep/clientreq.conf.in.

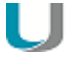

#### Hinweis

Diese Datei - und nicht die scep.ini - ist die Quelle für die Zertifikatanforderung. Löschen Sie nur Felder, die Sie nicht benötigen!

# 4. 802.1X konfigurieren

## **Hinweis**

802.1X können Sie für LAN oder WLAN konfigurieren. Die Vorgehensweise unterscheidet sich in der Ablage der Konfigurationsdatei und einigen Parametern. Für weitere Informationen siehe WPA-Supplicant konfigurieren.

- Stellen Sie sicher, dass das eLux-Paket WLAN drivers und das hierin enthaltene Feature-Paket WPA supplicant auf den Clients installiert ist. Dies kann eine Anpassung der Imagedefinitions-Datei am Webserver mit Hilfe von ELIAS erfordern.
- 2. Übertragen Sie die benötigten Zertifikate mit der Scout Enterprise-Funktion Dateien auf die Clients nach /setup/cacerts.

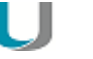

#### Hinweis

Die Zertifikate Ihrer RADIUS-Umgebung benötigen als Common Name (CN) den FQDN.

- 3. Konfigurieren Sie die Datei wpa.conf und übertragen Sie die Datei anschließend mit der Scout Enterprise-Funktion Dateien auf die Clients. Für weitere Informationen siehe WPA-Supplicant konfigurieren.
- 4. Wenn Sie SCEP verwenden, können Sie die Datei wpa.conf alternativ über die Vorlage wpa.conf.scep generieren lassen. Für weitere Informationen siehe WPA-Konfiguration über Vorlage.
- 5. Aktivieren Sie in der Scout Enterprise-Konsole, für die relevante OU, in der Geräte-Konfiguration unter **Netzwerk > LAN > Erweitert > IEEE 802.1X-Authentifizierung** die Option **Aktivieren**.

Wenn die Konfiguration korrekt ist und die benötigten Zertifikate ausgerollt sind, können Sie Geräte am 802.1X-Port verwenden.

### 4.1. WPA-Supplicant konfigurieren

#### Hinweis

Für die Konfigurationsdatei des WPA-Supplicant finden Sie Beispieldateien auf den Clients: setup/scep/wpa.conf.\*

1. Erstellen Sie eine individuelle Konfigurationsdatei wpa.conf.

Standardmäßig enthält die Datei folgende Angaben:

```
ctrl_interface=/var/run/wpa_supplicant
ctrl_interface_group=0
ap_scan=0
network={
    key_mgmt=IEEE8021X
    eapol_flags=0
    eap=TLS
    identity="Common Name wie im Zertifikat angegeben"
    ca_cert="/setup/cacerts/scep/serverca.pem"
    client_cert="/setup/cacerts/scep/client.pem"
    private_key="/setup/cacerts/scep/client.key"
```

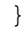

#### **Hinweis**

Für identity können Sie alternativ den Hostnamen des Gerätes über eine Variable setzen:<sup>1</sup>

```
identity=" HOSTNAME "
```

Korrekte Schreibweise: Zwei Unterstriche gefolgt von dem Wort HOSTNAME (in Großbuchstaben) gefolgt von zwei Unterstrichen.

Fügen Sie weitere Einträge entsprechend Ihrer CA-Implementierung hinzu, beispielsweise wenn Sie auf eine externe Stammzertifizierungsstelle zugreifen:

```
ca_cert="/setup/cacerts/<root_extern>.pem"
ca_cert="/setup/cacerts/<intermediate_extern>.pem"
ca_cert="/setup/cacerts/<subordinate_intern>.pem"
ca_cert="/setup/cacerts/<radius>.ssl"
```

Wenn das RADIUS-Zertifikat statt FQDN den NetBIOS-Namen enthält, verwenden Sie folgende Einträge:

```
ca_cert="/setup/cacerts/<intermediate>.pem"
ca_cert="/setup/cacerts/<root>.pem"
```

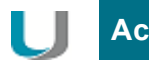

# Achtung

Die Groß-/Kleinschreibung der Zertifikat-Dateinamen muss mit der Schreibweise der übertragenen Zertifikat-Dateien übereinstimmen.

2. Übertragen Sie die Konfigurationsdatei wpa.conf mit Hilfe der Scout Enterprise-Funktion Konfigurierte Dateiübertragung auf die Clients in folgendes Verzeichnis:

LAN setup/scep/ WLAN setup/wlan/

Für weitere Informationen siehe Erweiterte Geräte-Konfiguration > Dateien im **Scout Enterprise**-Handbuch.

Für weitere Informationen zur 802.1X-Konfiguration für WLAN siehe WPA-Unterstützung im **Scout Enterprise**-Handbuch.

## 4.2. WPA-Konfiguration über Vorlage

- nur bei Verwendung von SCEP -

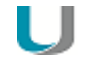

#### Hinweis

Die folgenden Informationen beziehen sich nur auf die Konfiguration von 802.1X für LAN.

Wenn Sie SCEP einsetzen, können Sie die auf den Clients bereitgestellte Vorlage setup/scep/wpa.conf.scep verwenden:

```
ctrl_interface=/var/run/wpa_supplicant
ctrl_interface_group=0
ap_scan=0
network={
    key_mgmt=IEEE8021X
    eapol_flags=0
    eap=TLS
    identity="__IDENTITY__"
    ca_cert="/setup/cacerts/scep/serverca.pem"
    client_cert="/setup/cacerts/scep/client.pem"
    private_key="/setup/cacerts/scep/client.key"
    }
```

### Hinweis

Die Variable \_\_IDENTITY \_\_ wird durch den CN des Client-Zertifikats ersetzt.

Der Client wertet diese Vorlage aus und erstellt die Datei wpa.conf, wenn folgende Bedingungen erfüllt sind:

- SCEP ist für den Client in der terminal.ini konfiguriert.
- Es ist keine individuelle /setup/scep/wpa.conf vorhanden.<sup>1</sup>

Wenn erforderlich passen Sie die Vorlage an und übertragen sie mit Hilfe der Scout Enterprise-Funktion Konfigurierte Dateiübertragung auf die Clients nach setup/scep/wpa.conf.scep. Beachten Sie, dass eine eventuell vorhandene individuelle  $/setup/scep/wpa.conf^2$  Vorrang hat.<sup>3</sup>

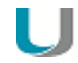

#### **Hinweis**

Die aus der Vorlage generierte wpa.conf wird in einem temporären Verzeichnis erstellt und ist nur über die Diagnosedateien zu sehen.

<sup>1</sup>ab eLux RP 5.7.1000 <sup>2</sup>see WPA-Supplicant konfigurieren <sup>3</sup>ab eLux RP 5.7.1000

# 5. Diagnose für SCEP und 802.1X

#### Client-Zertifikat in einer Shell angezeigen

Verwenden Sie folgendes Kommando: openssl x509 -in /setup/cacerts/scep/client.pem -noout -text

#### Alle Informationen des Zertifikats werden angezeigt.

#### Protokolldateien anzeigen

- 1. Schalten Sie die erweitere Protokollierung ein.
- 2. Fordern Sie die Diagnosedateien an. Für weitere Informationen siehe Diagnosedateien anfordern im Scout Enterprise-Handbuch.

| /var/log/messages           | Protokolldatei des Kernels <sup>1</sup>                                                                                                    |
|-----------------------------|----------------------------------------------------------------------------------------------------|
| /tmp/systemd-journal.log    | Protokolldatei für Netzwerk-Aktivitäten <sup>2</sup>                                                                                                    |
| /setup/logs/scepagent.log 3 | Protokolldatei des SCEP-Agenten, enthält den letzten Zer-<br>tifikat-Transfer                                                                                                    |
|                             | Diese Datei ist nicht in der Vorlage #System enthalten, son-<br>dern muss über eine eigene Vorlage definiert werden. Für wei-<br>tere Informationen siehe Diagnosedateien konfigurieren im<br>Scout Enterprise-Handbuch. |

<sup>1</sup>relevant bis eLux RP 6.3 <sup>2</sup>ab eLux RP 6.4 <sup>3</sup>temporäre Version unter /var/log/scepagent.log